**D16:** *E'* possibile avere sulle stampe grafiche dei documenti lo stesso funzionamento ottenibile attraverso l'opzione stampare prezzi in bolla presente sul cliente/fornitore sulle stampe testo?

**R16:** Il risultato desiderato si ottiene attraverso l'introduzione di opportune regole di formattazione. In particolare sono necessarie due regole di formattazione che indichino quando mostrare e quando non mostrare il campo.

Per prima cosa occorre introdurre sulla testata del report un campo personalizzato attraverso la pagina *Controllo* che permetta di leggere il valore di CFVEN.PRBOLLA\_SN.

Per fare questo nella pagina *Controllo* si scelga *Testata* e come tabella CFVEN. Come *Nome* si immetta **PRBOLLA\_SN**, tipo *Carattere* e lunghezza 1.

Il campo personalizzato così definito deve essere scelto e posizionato nel report (Testata) impostando la proprietà *Visible* a **false/No** in modo da non essere comunque stampato.

Per definire le regole di formattazione necessarie nel report selezionare l'oggetto *Report* e fare click sulla parte non *punteggiata* del modulo come indicato dalla freccia rossa nella figura seguente.

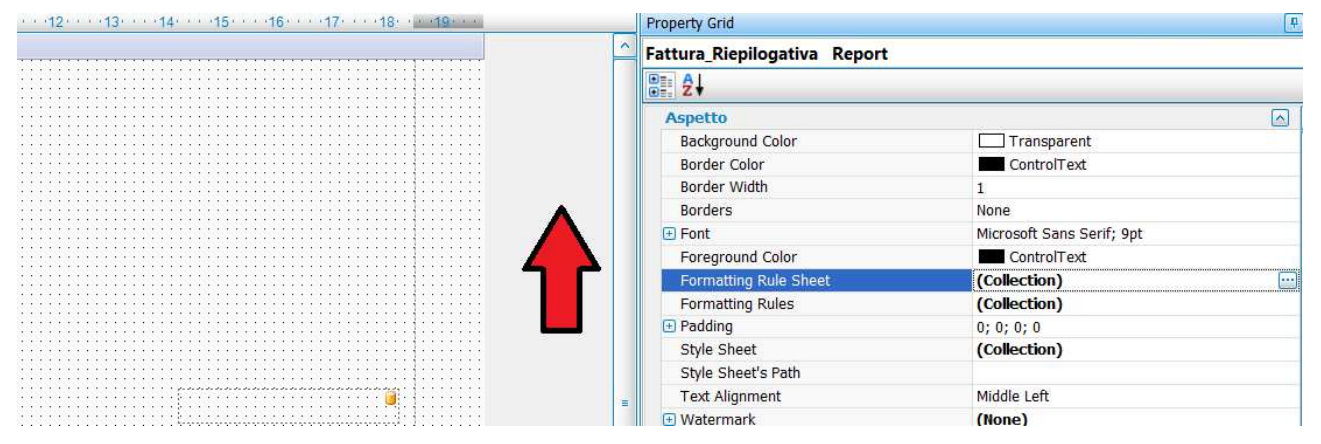

Successivamente selezionare nel pannello la proprietà *Formatting Rules Sheet* dopodiché di attiverà l'editor delle regole di formattazione mostrato dalla figura seguente.

| formattingRule2 | Ĩ                |                   |   |  |
|-----------------|------------------|-------------------|---|--|
|                 | Comportamento    |                   |   |  |
|                 | Condition        | [PRBOLLA_SN]=='N' |   |  |
|                 | E Formatting     | Visible = False   |   |  |
|                 | Background Color | (Not set)         | - |  |
|                 | Border Color     | (Not set)         |   |  |
|                 | Border Width     | (Not set)         |   |  |
|                 | Borders          | (Not set)         |   |  |
|                 | Foot             | (Not set)         | ~ |  |
|                 | formattingRule1  |                   |   |  |

In questo caso occorrerà per prima cosa definire la "*Condition"* per la quale la regola di formattazione verrà applicata. Dovendo definire la regola di formattazione per il campo

**PRBOLLA\_SN** di testata occorrerà in primo luogo accertarsi che i campi mostrati siano quelli della testata, ciò può essere fatto selezionando nella sezione dati dell'editor Testata per la proprietà "*Member*" come mostrato dalla figura successiva.

| formattingRule1<br>formattingRule2 |  | ■ 8 2          |           |   |
|------------------------------------|--|----------------|-----------|---|
|                                    |  | Text Alignment | (Not set) | 2 |
|                                    |  | Visible        | No        |   |
|                                    |  | Dati           |           |   |
|                                    |  | Data Member    | Testata   |   |
|                                    |  | ole            |           | 5 |

A questo punto accedendo all'editor del campo "*Condition"* si apre la finestra mostrata sotto.

| Condition Editor                                                                                            |                      |           |
|----------------------------------------------------------------------------------------------------|----------------------|-----------|
| [PRBOLLA_SN]=='N'                                                                                           |                      |           |
| +   -   ×   *   %     Functions   Operators     Operators   Fields     Constants   Variables     Parameters | (··)   =   ≠   <   ≤ |           |
|                                                                                                    |                      | OK Cancel |

Nella quale selezionando"*Fields*" si può scegliere il campo PRBOLLA\_SN per poi porre la condizione voluta. Infine occorre indicare quale azione il programma dovrà intraprendere al verificarsi della condizione, l'azione più semplice è quella di non stampare il campo che può essere definita ponendo a **No** la proprietà *Visible* della regola di formattazione come mostrato in figura.

| ormattingRule1<br>ormattingRule2 | •  | Ż↓               |           | _ |
|----------------------------------|----|------------------|-----------|---|
|                                  |    | Font             | (Not set) | 1 |
|                                  |    | Foreground Color | (Not set) |   |
|                                  |    | 🔁 Padding        | (Not set) |   |
|                                  |    | Text Alignment   | (Not set) | - |
|                                  |    | Visible          | No        | = |
|                                  | E  | Dati             |           | - |
|                                  |    | Data Member      | Testata   |   |
|                                  |    | Data Saurca      | dataEat1  | Ľ |
|                                  | fo | rmattingRulel    |           |   |

A questo punto la regola di formattazione che indica quando non mostrare il campo è completamente definita e utilizzabile.

La regola contraria che indica quando mostrare il campo la si ottiene creando una nuova regola

| Editor delle regole di formattazione  |                  |                |             |   |
|---------------------------------------|------------------|----------------|-------------|---|
| 🖶 🗶 🖳 🔜                               |                  |                |             |   |
| fo Aggiungere regola di formattazione |                  |                |             |   |
| Comportame                            |                  |                |             |   |
|                                       |                  |                |             |   |
| [PRBOLLA_SN] != "N"                   | Condition        | Visible - True | E indicando | 0 |
| 5                                     | Background Color |                |             | e |
|                                       | Barronning       |                |             |   |

Una volta definite le due regole per applicarle occorre selezionare il campo prezzo<sup>17</sup> e accedere alle "*formatting rules*" come mostrato dalla figura sotto.

| Formatting Rules                                                   | (Collection)                | 6 |
|--------------------------------------------------------------------|-----------------------------|---|
| ormatting Rules Editor                                             |                             |   |
| Rules available in a report:<br>formattingRule1<br>formattingRule2 | Rules applied to a control: | + |

Si apre poi la finestra che consente di selezionare la regola di formattazione voluta mostrata in figura sotto.

<sup>&</sup>lt;sup>17</sup> O ad un qualsiasi campo che si voglia condizionare a queste regole.

| formattingRule1 formattingRule2 |  |
|---------------------------------|--|
| <<br>«                          |  |
|                                 |  |
|                                 |  |
|                                 |  |